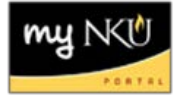

## Add Hybrid

Hybrid sections have a face-to-face component as well as an online component. You may find it useful to generate dates and/or add dates to specify the dates for each component.

- 1. Add section on Advanced tab
- 2. Select the appropriate hybrid campus

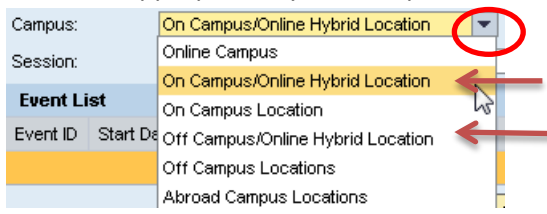

3. Verify that the correct session is selected

| Session:   |          | pring (01/14/2013 - 05/03/2013)         |          |
|------------|----------|-----------------------------------------|----------|
| Fuent List |          | Spring (01/14/2013 - 05/03/2013)        | $\nabla$ |
| Event ID   |          | Spring First (01/14/2013 - 03/09/2013)  |          |
| Eventilu   | Start Da | Spring Second (03/16/2013 - 05/10/2013) |          |

- 4. Create the first portion of the section
- 5. Enter the appropriate Event Type

| Event Detail |     |       |                                        |  |  |  |  |
|--------------|-----|-------|----------------------------------------|--|--|--|--|
| Event Type:  |     | Type: | BIO 121 Lecture                        |  |  |  |  |
|              |     |       | BIO 121 Lecture                        |  |  |  |  |
|              | Sch | edule | BIO 121/BIO 125 Shared Lecture         |  |  |  |  |
|              | М   | Т     | BIO 121 Lecture Online Prog Restricted |  |  |  |  |
|              |     |       | BIO 121 Lecture Online Programs        |  |  |  |  |
|              |     |       |                                        |  |  |  |  |

- 6. Click Save
- 7. Click Add Event

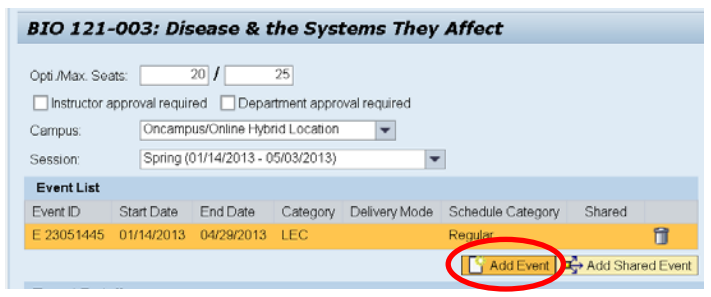

8. Under Event Detail, create the section portion of the hybrid section

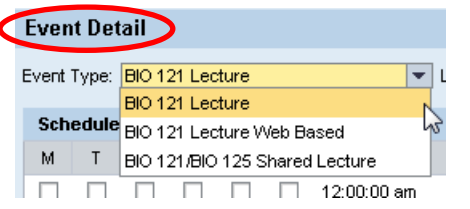

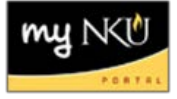

## 9. Input Alternative Delivery percentage

| Event Planning                                            |                          |    |             |         |
|-----------------------------------------------------------|--------------------------|----|-------------|---------|
| Simple Advanced                                           |                          |    |             |         |
| BIO 121-003: Disease & the Systems They                   | Affect                   |    |             | 20      |
| Opti Max. Seats: 20 / 25                                  | Alternative delivery(%): | 20 | Linked Sect | ions (C |
| Instructor approval required Department approval required |                          |    | i No Links  | Sect    |
| Campus: Oncampus/Online Hybrid Location                   | _                        |    |             |         |

**Note:** The face-to-face component is deemed the 'regular delivery'. The online component is deemed the 'alternative delivery'

## 10. Click Save

11. Both components are now displayed in the grid

|   | BIO 121 | Section 001 | 030 | 20/25 | 0 | ONCAMPUS     | R   | 06:00pm - 09:00pm W | нн | LEC |
|---|---------|-------------|-----|-------|---|--------------|-----|---------------------|----|-----|
|   |         | Section 002 | 030 | 10/15 | 0 | ONCAMPUS     | TBA |                     | нн | LEC |
|   |         | Section 003 | 030 | 20/25 | 0 | ONCAMP/ONLIN | TBA |                     |    | LEC |
| 1 |         |             | 030 | 20/25 | 0 | ONCAMP/ONLIN | R   | 06:00pm - 09:00pm M | нн | LEC |